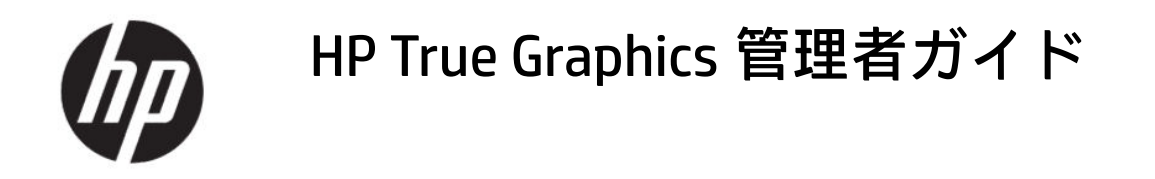

### 概要

HP True Graphics は、リッチ マルチメディア コンテンツを Thin Client の GPU に転送することで、フレームレートの高い画像を提供し、HP ThinPro OS 上の Citrix®の効率を高めます。

### 法的情報

© Copyright 2016, 2017, 2021 HP Development Company, L.P.

Citrix、XenApp、XenDesktop、および Citrix Workspace は、Citrix Systems, Inc.またはその 子会社の商標であり、米国特許商標庁およ びその他の国において登録されている可能 性があります。

ここで取り扱っているコンピューターソフ トウェアは秘密情報であり、その保有、使 用、または複製には、HP から使用許諾を得 る必要があります。FAR12.211 および 12.212 に合致して、商用コンピューターソ フトウェア、コンピューターソフトウェア 文書類、および商用品の技術データは、ベ ンダー標準の商用使用許諾に基づき、米国 政府に使用許諾されます。

本書の内容は、将来予告なしに変更される ことがあります。HP 製品およびサービスに 対する保証は、当該製品およびサービスに 付属の保証規定に明示的に記載されている ものに限られます。本書のいかなる内容 も、当該保証に新たに保証を追加するもの ではありません。本書の内容につきまして は万全を期しておりますが、本書の技術的 あるいは校正上の誤り、省略に対して責任 を負いかねますのでご了承ください。

改訂第2版:2021年6月

初版:2016年10月

製品番号:908346-293

# 目次

| 1 お使いになる前に                            | 1 |
|---------------------------------------|---|
| サーバー側の要件                              |   |
| クライアント側の要件                            |   |
| 2 クライアント側の構成(HP ThinPro)              |   |
|                                       |   |
| /==================================== | 2 |
| モニター レイアウトおよびハードウェアの制限                | 2 |
| 複数モニターでの HP True Graphics の有効化        |   |
| 3 ヒントおよびベスト プラクティス                    | 4 |

# 1 お使いになる前に

HP True Graphics は、リッチ マルチメディア コンテンツを Thin Client の GPU に転送することで、フレームレートの高い画像を提供し、HP ThinPro OS 上の Citrix の効率を高めます。

## サーバー側の要件

VDI (Virtual Desktop Infrastructure) で使用する ISV (Independent Software Vendor) のサポートされる サーバー側製品については、以下の表を参照してください。

#### 表1-1 サポートされるサーバー側製品

| ISV    | サボートされる製品                                                                                                    |
|--------|----------------------------------------------------------------------------------------------------|
| Citrix |                                                                                                    |
|        | <b>重要 :</b> ビデオ デコードがエンドポイントで使用できる場合に、<br>ビデオ コーデック (H.264) を使用してグラフィックスを圧縮<br>できます。 <b>[For the entire screen]</b> (画面全体)を選択すると、<br>ビデオ コーデックがすべての初期設定になります。 |

## クライアント側の要件

HP が推奨する、Thin Client のオペレーティング システムおよびクライアント側のソフトウェアについては、表を参照してください。

表 1-2 推奨される Thin Client オペレーティング システムおよびクライアント側のソフトウェア

| 推奨されるオペレーティング システム | 推奨されるクライアント側のソフトウェア           |
|--------------------|-------------------------------|
| HP ThinPro 7.1 以降  | Citrix Workspace™ App 2012 以降 |

# 2 クライアント側の構成(HP ThinPro)

HP ThinPro で設定を構成し、HP True Graphics を有効にするには、この章の操作を行います。

😰 注記:この章の情報は、HP ThinPro 上の Citrix にのみ適用されます。

この章に記載されているオプションの場所について詳しくは、お使いの HP ThinPro バージョンの『管 理者ガイド』を参照してください。

### 圧縮設定

HP ThinPro で HP True Graphics を有効にするには、以下の操作を行います。

- ▲ Citrix 接続用の[H264 圧縮を有効にする]全般設定を選択します。
- 注記:テキストなど一部の画面データは、H.264 以外の方式で送信される場合があります。通常は、この機能を有効にしておくことをおすすめします。ただし、問題を解決したり特定の利用状況に対応したりするために次のレジストリキーを0に設定して、この機能を無効にすることもできます。
  - root/ConnectionType/xen/general/enableTextTracking
  - root/ConnectionType/xen/general/enableSmallFrames

## ウィンドウ設定

リモート アプリケーションをウィンドウ モードで強制的に実行するには、以下の操作を行います。

▲ Citrix 接続用の[TWI モード]全般設定を[シームレスを強制的にオフにする]に設定します。

## モニター レイアウトおよびハードウェアの制限

モニターレイアウトの以下の制限に注意してください。

- 解像度が 1920×1200 までのモニターを 2 台まで接続した構成であれば、ほとんどの構成がサポートされます。
- HP t420 Thin Client: BIOS の初期設定により、このモデルでは初期設定で HP True Graphics を 1 台の モニターに対してのみ使用します。詳しくは、<u>3ページの「複数モニターでの HP True Graphics</u> <u>の有効化」</u>を参照してください。
- HP t630 Thin Client:このモデルは、解像度が 1920×1200 までのモニターを 2 台まで、または解像 度が 3840×2160 までのモニターを 1 台までサポートします。
- HP t730 Thin Client:このモデルは、解像度が 1920×1200 までのモニターを 3 台までサポートします。
- モニターを回転すると、正しく表示されない場合があります。

- HP True Graphics をモニター 2 台で使用し、HDX MediaStream を使用してビデオを再生しようとすると、ビデオは表示されません。これは H.264 が 2 つのハードウェア デコード セッションしかサポートせず、2 つのセッションがモニターによって使用されているためです。
- ② 注記:HDX MediaStream が H.264 をローカルでデコードしようとするために、この問題が発生します。

### 複数モニターでの HP True Graphics の有効化

メモリ サイズが 2 GB 以下の場合、HP Thin Client の HP t240、t420、t628 で HP True Graphics を複数の モニターに対して有効にできます。

- 1. Thin Client を再起動し、F10 キーを押して BIOS にアクセスします。
- 2. [詳細設定] > [内蔵グラフィックス]の順に選択します。
- 3. [内蔵グラフィックス]を[強制]に設定します。
- 4. [UMA フレーム バッファー サイズ]を[512 MB]に設定します。

これらの手順を実行すると、グラフィックスに利用できるメモリの容量が増え、HP True Graphics を 2 台のモニターで使用できるようになります。

☆ ヒント: これらの設定は HP Device Manager (HPDM) で構成するか、HP ThinPro に付属の BIOS ツール で設定することもできます。

# 3 ヒントおよびベスト プラクティス

お使いの環境を構成するために役立つ2つのツールがあります。

[HDX モニター]を使用して、セッションで実際に有効になっている設定を確認します。[HDX モニター] を開き、対象の VDA を選択し、[WMI]ページで[グラフィックス - Thinwire]を選択します。

#### 表 3-1 グラフィックス設定

| 設定                               | 例                                                                                                    |
|----------------------------------|----------------------------------------------------------------------------------------------------|
| Component_VideoCodecUse          | <b>[For actively changing region]</b> (地域をアクティブに変更)また<br>は <b>[Fullscreen]</b> (フルスクリーン)(HP True Graphics を使用して<br>いる場合)。 |
| Component_VideoCodecspace        | <b>[Yuv420]</b> (HP True Graphics を使用している場合)。                                                                             |
| Component_Monitor_VideoCodecType | <b>[H264]</b> (HP True Graphics を使用している場合)。                                                                               |

内蔵の[**グラフィックス ステータス インジケーター**]を有効にすると、Citrix セッションでの現在の設定 が表示されます。[**グラフィックス ステータス インジケーター**]には、現在のグラフィックス設定が一 覧表示されます。

#### 表 3-2 グラフィックス設定

| 設定              | 例                                                                                                    |
|-----------------|----------------------------------------------------------------------------------------------------|
| ビデオ コーデック圧縮ポリシー | <b>[Selective codec]</b> (選択的コーデック)または <b>[Full screen]</b> (フ<br>ルスクリーン)(HP True Graphics を使用している場合)。 |
| ビデオ コーデック       | <b>[H.264 (Yuv420)]</b> (HP True Graphics を使用している場合)。                                                  |

HDX 3D Pro を使用している場合、HP True Graphics は古いバージョンの XenDesktop にもメリットがあ る場合があります。ただし、HDX 3D Pro の画質が**[常に無損失]**に設定されている場合、グラフィックス 情報が H.264 フォーマットで Thin Client に送信されないため、HP True Graphics を使用してもメリット はありません。